## Функционал «Классный руководитель»

Назначения классного руководителя

- 1.Зайти в панель администратора, раздел «Управление глобальными группами».
- 2. Выбрать группу и нажать «Редактировать» и выбрать через поиск пользователя.

| - E |                                                            |     |    |   | $\succ$ |  |  |  |
|-----|------------------------------------------------------------|-----|----|---|---------|--|--|--|
|     | Управление группами                                        |     |    |   |         |  |  |  |
|     | Отмеченные звездочкой * поля, обязательные для заполнения. |     |    |   |         |  |  |  |
|     | Название группы: *                                         |     |    |   |         |  |  |  |
|     |                                                            |     |    |   |         |  |  |  |
|     | Описание группы:                                           |     |    |   |         |  |  |  |
|     | строители                                                  |     |    |   | 4       |  |  |  |
|     | ID группы:                                                 |     |    |   |         |  |  |  |
|     |                                                            |     |    |   |         |  |  |  |
|     | Период обучения                                            |     |    |   |         |  |  |  |
|     | с                                                          | œ∰  | По |   |         |  |  |  |
|     |                                                            |     |    |   |         |  |  |  |
|     | классный руководите                                        | ель |    | ~ |         |  |  |  |
|     | Поиск по ФИО                                               |     |    |   |         |  |  |  |
| -   |                                                            |     |    |   |         |  |  |  |
| ł   | Корпус                                                     |     |    |   |         |  |  |  |
|     | г.о. Королев                                               |     |    |   | ~       |  |  |  |
| -   |                                                            |     |    |   |         |  |  |  |
|     | Сохранить                                                  |     |    |   |         |  |  |  |
|     |                                                            |     |    |   |         |  |  |  |

## Роль «Классный руководитель»

- 1. Авторизоваться в личном кабинете пользователя
- 2. Зайти в ИС «Электронный журнал НОВЫЙ»
- 3. Выбрать раздел «Отчеты»
- 4. Сформировать «Отчет по группе за месяц»

| Отчет по группе 2019 - 2020 учебный год за январь |                                 |                                                                           |                                            |                |                                                      |                                                 |                           |             |  |  |  |  |
|---------------------------------------------------|---------------------------------|---------------------------------------------------------------------------|--------------------------------------------|----------------|------------------------------------------------------|-------------------------------------------------|---------------------------|-------------|--|--|--|--|
| Группа:                                           |                                 |                                                                           |                                            |                |                                                      |                                                 |                           |             |  |  |  |  |
| дата. 27)                                         | 02/2020                         | Успеваемость по дисциплине                                                |                                            |                |                                                      |                                                 | Пропуски<br>занятий часов |             |  |  |  |  |
|                                                   | Фамилия, имя, отчество студента | МДК.05.01 Технология<br>изготовления художественных<br>изделий с росписью | ОП.04 Живопись с основа ми<br>цветоведения | ОДП.11 История | ОДП.12 Обществознание (включая<br>экономику и право) | ОДБ.03 Основы безопасности<br>жизнедеятельности | BŒFO                      | вт.ч. неув. |  |  |  |  |
| 1                                                 |                                 |                                                                           | 4,5                                        |                | 4                                                    | 5                                               |                           |             |  |  |  |  |
| 2                                                 |                                 |                                                                           | 5                                          | 4              |                                                      | 5                                               |                           |             |  |  |  |  |
| 3                                                 |                                 |                                                                           |                                            |                |                                                      |                                                 |                           |             |  |  |  |  |
| 4                                                 |                                 | 5                                                                         |                                            |                |                                                      |                                                 |                           |             |  |  |  |  |
|                                                   |                                 |                                                                           | F                                          |                |                                                      |                                                 | 2                         | 1           |  |  |  |  |
| - 0                                               |                                 |                                                                           |                                            |                |                                                      |                                                 | 3                         | 1           |  |  |  |  |
|                                                   |                                 |                                                                           |                                            |                |                                                      |                                                 |                           | 1           |  |  |  |  |
| Q                                                 |                                 |                                                                           | 3                                          |                |                                                      |                                                 | 3                         | 1           |  |  |  |  |
| 10                                                |                                 | 5                                                                         | 5                                          |                |                                                      |                                                 | 6                         | 3           |  |  |  |  |
| 11                                                |                                 |                                                                           |                                            |                |                                                      |                                                 |                           |             |  |  |  |  |
| 12                                                |                                 |                                                                           | 4,5                                        |                |                                                      | 5                                               |                           |             |  |  |  |  |
| 13                                                |                                 |                                                                           | 4,5                                        |                |                                                      |                                                 |                           |             |  |  |  |  |
| 14                                                |                                 |                                                                           | 4                                          |                |                                                      |                                                 | 1                         | 1           |  |  |  |  |
| 15                                                |                                 |                                                                           |                                            |                |                                                      |                                                 |                           |             |  |  |  |  |
| 16                                                |                                 |                                                                           |                                            | 5              | 5                                                    |                                                 |                           |             |  |  |  |  |
| 17                                                |                                 |                                                                           | 5                                          |                |                                                      |                                                 |                           |             |  |  |  |  |
| 18                                                |                                 |                                                                           | 5                                          |                |                                                      |                                                 |                           |             |  |  |  |  |
| 19                                                |                                 |                                                                           |                                            |                |                                                      | 5                                               | 3                         | 3           |  |  |  |  |
| 20                                                |                                 |                                                                           | 4,5                                        |                |                                                      |                                                 |                           |             |  |  |  |  |
| 21                                                |                                 | -                                                                         | 4,5                                        |                |                                                      |                                                 |                           |             |  |  |  |  |
| 22                                                |                                 |                                                                           | 4                                          |                | 5                                                    |                                                 |                           |             |  |  |  |  |
| 23                                                |                                 |                                                                           | 5                                          |                | 5                                                    |                                                 |                           |             |  |  |  |  |
| 24                                                |                                 |                                                                           |                                            |                |                                                      |                                                 |                           |             |  |  |  |  |
| 25                                                |                                 |                                                                           |                                            |                |                                                      |                                                 | 7                         | 40          |  |  |  |  |
| BUEIO                                             |                                 |                                                                           |                                            |                |                                                      |                                                 | 27                        | 10          |  |  |  |  |